# Jak rejestrować się na zajęcia krok po kroku

# Zawartość

| Od czego zacząć                                              | 1 |
|--------------------------------------------------------------|---|
| Na co i gdzie się rejestrować                                | 1 |
| W jaki sposób się rejestrować, jak sprawdzić swój plan zajęć | 2 |

# Od czego zacząć

1. Zapoznanie się z planem studiów.

Na początek zapoznaj się z planem studiów: tj. listą przedmiotów obowiązkowych przypisanych do poszczególnych lat (etapów) studiów.

Plan studiów poszczególnych kierunków i specjalności z oferty Wydziału Polonistyki można znaleźć na stronach wydziału:

- kierunek filologia polska <u>http://www.polon.uw.edu.pl/</u>, zakładka: Studia.
- kierunek logopedia ogólna i kliniczna <u>http://www.ips.polon.uw.edu.pl/</u>, zakładka: Kształcenie > Studia
- kierunek filologia bałtycka <u>http://www.baltystyka.uw.edu.pl/</u>, zakładka: Dla studentów

# Na co i gdzie się rejestrować

- 1. Jakie przedmioty objęte są rejestracją
  - I rok pierwszego stopnia

Na I roku jesteś przypisana/y do grupy dziekańskiej. Dzięki temu (z małym wyjątkiem) nie musisz rejestrować się na przedmioty. Samodzielna rejestracja dotyczy w tym przypadku wyłącznie (w różnej ilości dla każdego kierunku i specjalności) przedmiotów ogólnouniwersyteckich, lektoratów i zajęć W-F (Zestawienie przedmiotów wymagających odrębnych rejestracji dla studentów I rok pierwszego stopnia rozpoczynających studia 01.10.2017 r).

- **Pozostałe lata** Rejestracja na zajęcia dotyczy wszystkich realizowanych przez ciebie przedmiotów.
- 2. Gdzie sie rejestrować
- Na zajęcia tzw. wydziałowe (czyli prawie wszystkie planowe zajęcia organizowane przez Wydział Polonistyki) rejestrujesz się za pośrednictwem serwera USOSweb <u>https://usosweb.uw.edu.pl/</u>. Jeśli jesteś studentem I roku studiów pierwszego stopnia na te zajęcia zostałeś zapisany odgórnie. Za pośrednictwem USOSweb sprawdzasz więc tylko swój plan zajęć (wymagane logowanie).
- 2) Na zajęcia ogólnouniwersyteckie tj.: przedmioty ogólnouniwersyteckie (potocznie OGUN), lektoraty j. obcego, W-F, egzaminy certyfikacyjne z j. obcego oraz przedmioty z gr. uprawnień pedagogicznych rejestrujesz się w serwisie rejestracji żetonowej (USOS UL) <u>http://rejestracja.usos.uw.edu.pl/</u>.

## W jaki sposób się rejestrować, jak sprawdzić swój plan zajęć

1. W jaki sposób się rejestrować

Przewodniki do rejestracji znajdują się w serwisie USOSownia: http://usosownia.uw.edu.pl/.

USOSweb http://usosownia.uw.edu.pl/sites/default/files/podreczniki/usosweb-rej.pdf

USOS UL http://usosownia.uw.edu.pl/sites/default/files/podreczniki/ul-rej-zetonowa.pdf

## 1) Rejestracja w USOSweb (bezpośrednia do grup) w dużym skrócie:

- a. sprawdź na stronie <u>http://www2.polon.uw.edu.pl/sts/</u> harmonogram rejestracji wydziałowej,
- b. otwórz stronę USOSweb <u>https://usosweb.uw.edu.pl/</u> i zaloguj się,
- c. wybierz w górnym menu pozycję DLA STUDENTÓW -> REJESTRACJE
- na ekranie wyświetlą sie dostępne dla ciebie grupy rejestracyjne. Wybierz grupę rejestracyjną np. "Rejestracja na minimum polonistyczne - spec. literaturoznawczo-język. – stacjonarne 1go stopnia"
- e. jeśli rejestracja jest aktywna, zarejestruj się (poprzez kliknięcie w koszyk przy nazwie przedmiotu) na wymagane zgodnie z twoim planem studiów przedmioty (wykaz obowiązkowych przedmiotów znajdziesz na stronach wydziałowych),
- f. wyloguj się z systemu,
- g. sprawdź w następnych dniach (nie później niż przed końcem rejestracji) czy jesteś zapisany na wszystkie wymagane przedmioty,

## 2) Rejestracja żetonowa w dużym skrócie:

- a. otwórz stronę (USOS UL) <u>http://rejestracja.usos.uw.edu.pl/</u> i zaloguj się,
- b. wybierz w lewym menu pozycję "Harmonogram rejestracji" i zapoznaj się z nim,
- c. wybierz w menu pozycję "Rejestracje" wyświetli się lista rejestracji. Odszukaj tylko następujące:
  - OG-UN-...(kod cyklu np. 2017)... Rejestracja na przedmioty ogólnouniwersyteckie (tzw. wolnego dostępu) w roku akad. ...
  - LEK-...(kod cyklu)... Rejestracja na lektoraty w semestrze zimowym ... obowiązuje wyłącznie na studiach pierwszego stopnia – w zależności od kierunku studiów i specjalności od pierwszego lub drugiego roku studiów,
  - WF-...(kod cyklu)... Rejestracja na zajęcia WF w semestrze zimowym roku akademickiego ...
    obowiązuje wyłącznie na studiach pierwszego stopnia w zależności od kierunku studiów i specjalności od pierwszego lub drugiego roku studiów,
  - PED-...(kod cyklu)... Rejestracja na przedmioty dające uprawnienia pedagogiczne w sem. zimowym ... - obowiązuje wyłącznie na studiach pierwszego stopnia – dotyczy studentów II i III roku studiów realizujących specjalizację zawodową nauczycielską lub glottodydaktyczną,
- d. po wybraniu jednej z powyższy rejestracji wyświetlą się grupy przedmiotów wybierz jedną z nich (nie należy rejestrować się na przedmioty z oferty Wydziału Polonistyki).
- e. Klikając w nazwę wybranego przedmiotu zobacz czy są wolne miejsca, czy jest wystarczająca liczba godzin i punktów ECTS, no i najważniejsze czy tematyka przedmiotu Cię interesuje,
- f. jeśli rejestracja jest aktywna, zarejestruj się (poprzez kliknięcie w koszyk przy nazwie przedmiotu),
- g. wyloguj się z systemu,
- h. sprawdź w następnych dniach (nie później niż przed końcem rejestracji) czy jesteś zapisany na wszystkie wymagane przedmioty.

UWAGA - Dane z rejestracji żetonowej po migracji danych pomiędzy serwerami (najczęściej następnego dnia rano) będą widoczne również w USOSweb (przedmiot wyświetli się w grafiku). W USOSweb nie ma jednak możliwości wyrejestrowania się z takiego przedmiotu. Dokonać ew. korekty zapisu możesz jedynie w serwisie, w którym się rejestrujesz.

#### 2. Jak sprawdzić swój plan zajęć

Jeśli jesteś studentem I roku studiów pierwszego stopnia swój plan zajęć znajdziesz na stronie USOSweb <u>https://usosweb.uw.edu.pl/</u>. Zaloguj się do serwisu. Pojawi się Twoja indywidualna strona (menu MÓJ USOSWEB). Po lewej stronie znajduje się grafik z planem zajęć.

UWAGA 1 – domyślnie wyświetla się bieżący tydzień. Jeżeli szukasz swojego planu przed rozpoczęciem roku akademickiego (np. w pierwszym tygodniu września), grafik z planem będzie pusty. Domyślnie wyświetla się bowiem plan na bieżący i następny tydzień. Aby zobaczyć zajęcia, należy wybrać w opcjach grafiku właściwy przedział czasowy tj. od 01 października lub późniejszy.

UWAGA 2 – w grafiku nie wyświetlą się kursy internetowe (nie mają zdefiniowanego przedziału czasowego). Aby odszukać takie kursy np. BHP i Technologie informacyjne, należy w lewym meny wybrać pozycję "Grupy zajęciowe".